# 한국치위생학회 제7회 편집위원-심사위원 워크숍 온라인 워크숍 가이드

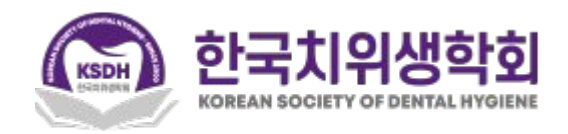

- 온라인 워크숍은 2023년 12월 18일(월) 12월 24일(일)까지 자유롭게 참여하실 수 있습니다.
- 온라인 결제 시 등록하신 이메일 주소로 회원가입하신 후, 로그인하시기 바랍니다.
- 기존에 datadata.link에 가입이 되어있으신 경우, 바로 로그인하시기 바랍니다.
- 비밀번호를 잊으신 경우에는 비밀번호 재설정을 하시고, 이메일 주소를 입력하시면, 비밀번호를 재설정하실 수 있습니다.
- 아직 결제를 하시지 않으신 분은 학회 홈페이지의 안내를 통해 결제를 하신 후, 결제 시 입력하신 이메일과 성, 이름,
   비밀번호를 넣고, 회원가입을 해주시기 바랍니다.
- 크롬(Chrome) 브라우저를 사용 하시는 것을 추천드립니다. (<u>크롬 브라우저 다운로드</u>)
- 로그인, 강의영상 시청 중에 문제가 있으신 경우에는 전화(02-2274-6771) 혹은 <u>카카오톡</u>으로 연락주시기 바랍니다.
- 모든 강의를 완료(mark complete)하시면 Certificate(이수증)이 표시됩니다.
- PC와 스마트폰에서 참여하실 수 있습니다.

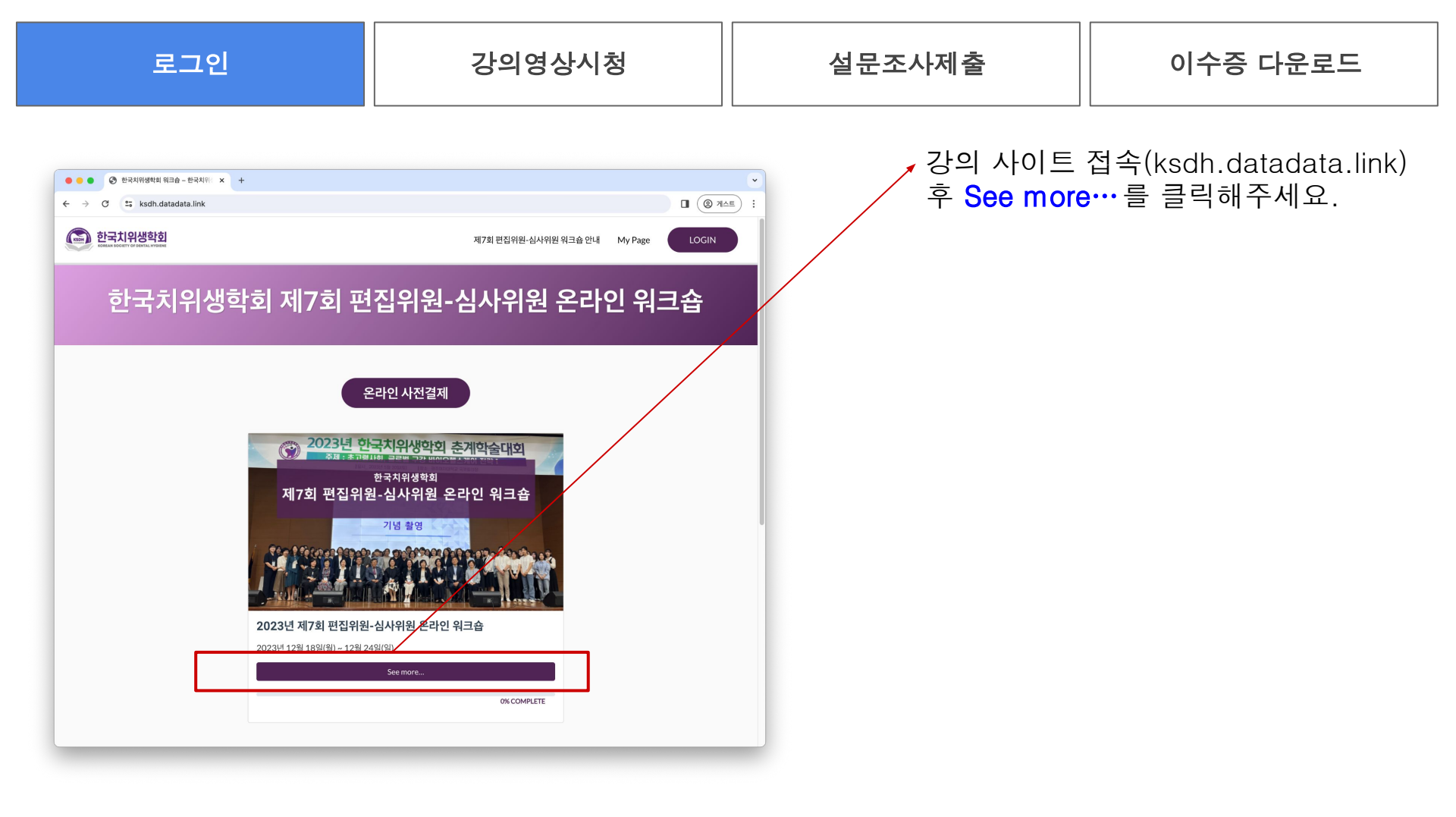

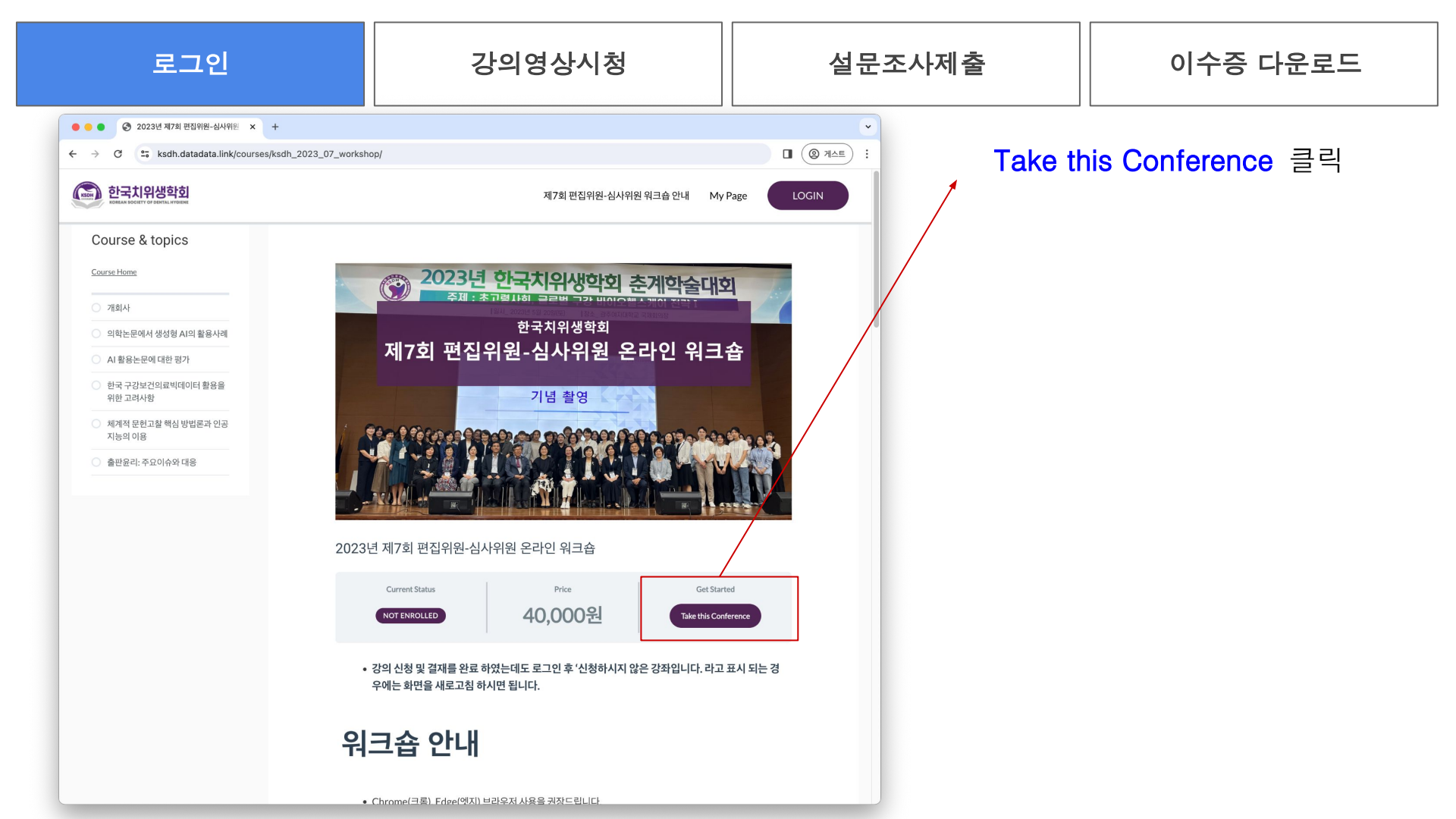

| 로그인                                                    | 강의영상시청                                                                                           | 설문조사제출                                                        | 이수증 다운로드                                                              |
|--------------------------------------------------------|--------------------------------------------------------------------------------------------------|---------------------------------------------------------------|-----------------------------------------------------------------------|
| DOCUHUT x + ★ → C A ▲ 안전하지 않음 ksdh.datadata.link/auth/ | ndex.php?redirect_to=courses/ksdh_2021_05_workshop/ 3 수 수<br>로그인<br>호<br>비밀번호 재설정   회원 가입<br>로그인 | - □ ×<br>♀ ☞ ♥ ♥ ♥ ♥ ♥<br>로그인하시<br>기존에 data<br>되어있으신<br>바랍니다. | 시 등록하신 이메일<br>!가입하신 후,<br>기 바랍니다.<br>adata.link에 가입이<br>경우, 바로 로그인하시기 |
| ğ٨                                                     | ·소개 개인정보 보호정책 이용약관<br>©2021 Docuhut                                                              | 로그인, 강의영<br>경우에는 전화                                           | <mark>!상 시청 중에 문제가 있으신</mark><br>(02-2274-6771) 혹은                    |

<u>카카오톡</u>으로 연락주시기 바랍니다.

| 로그인(모바일) | 강의영상시청 | 설문조사제출 | 이수증 다운로드 |
|----------|--------|--------|----------|
| 로그인(모바일) | 강의영상시청 | 설문조사제출 | 이수증 다운로드 |

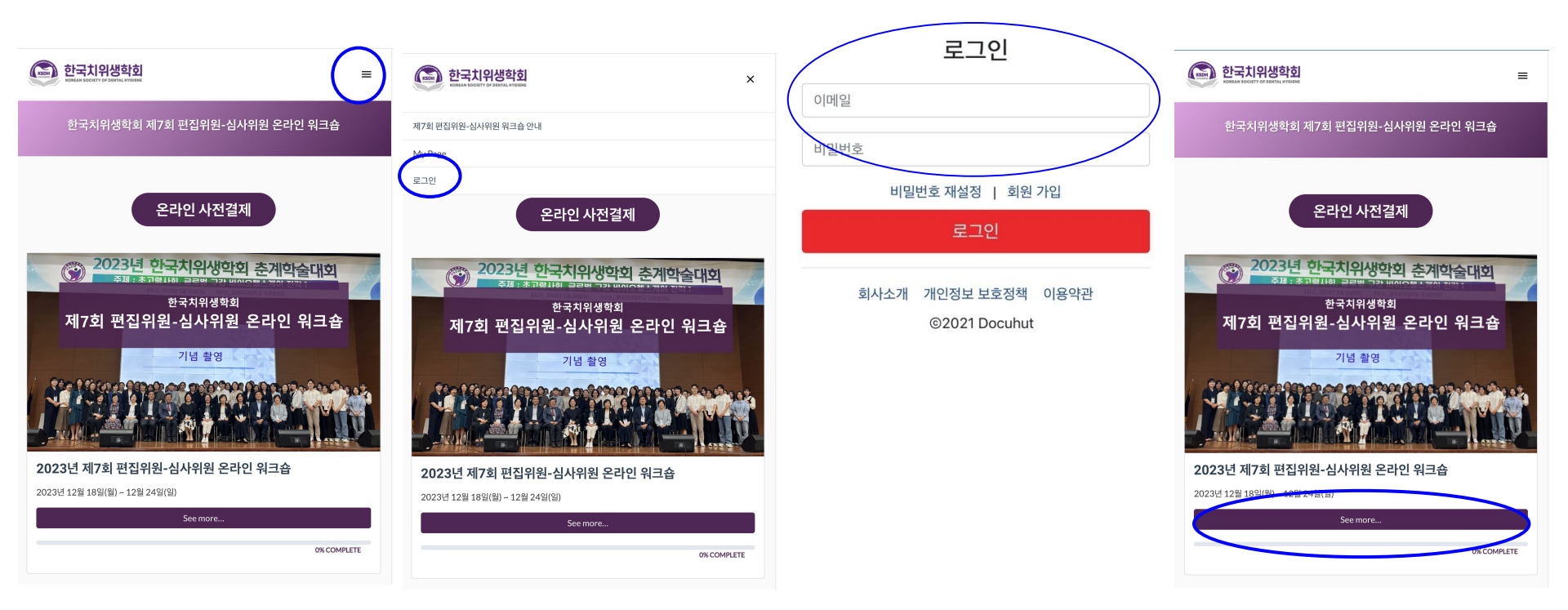

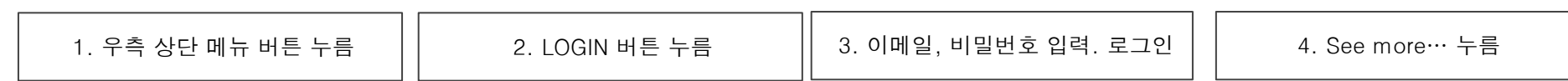

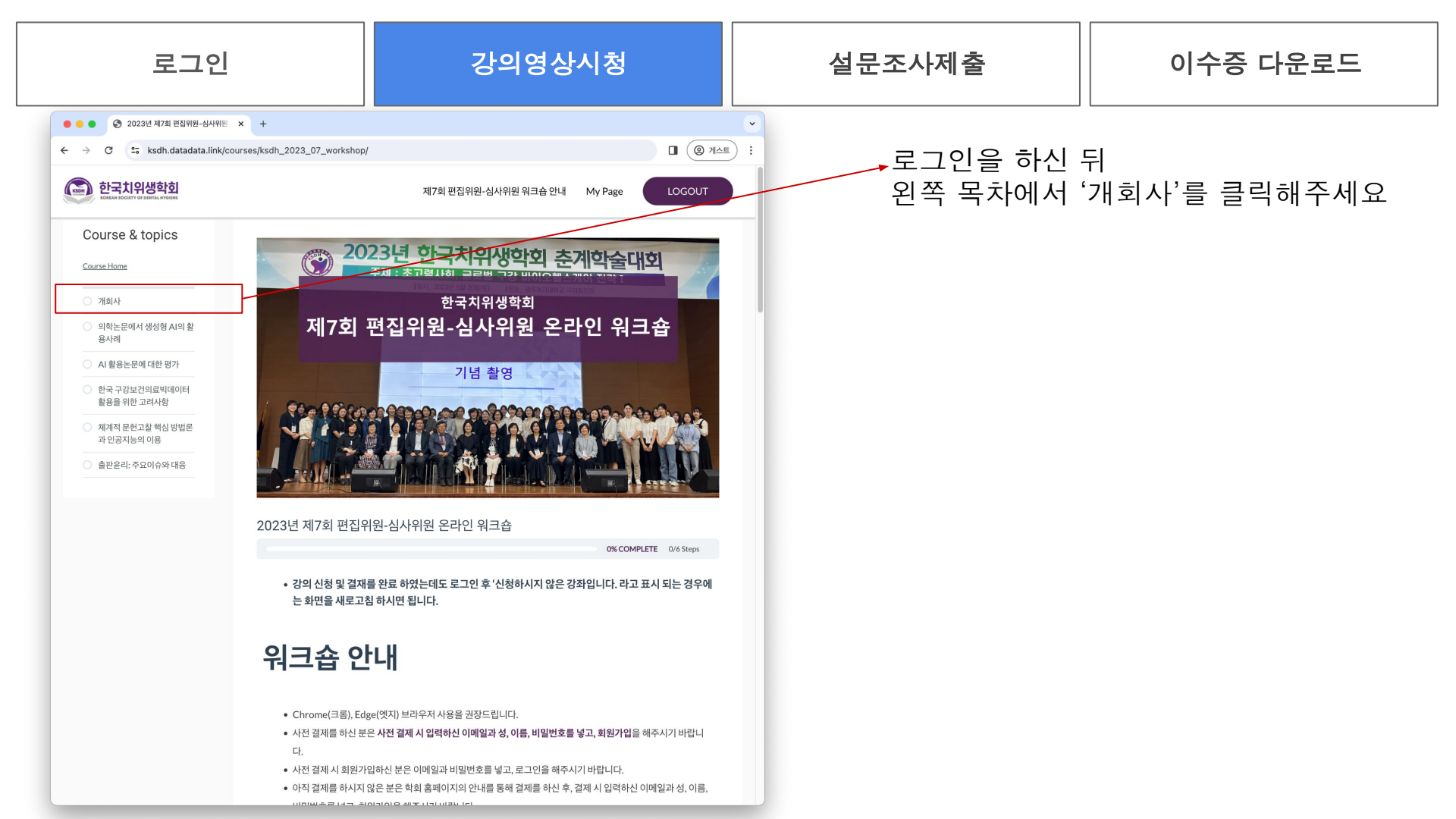

로그인

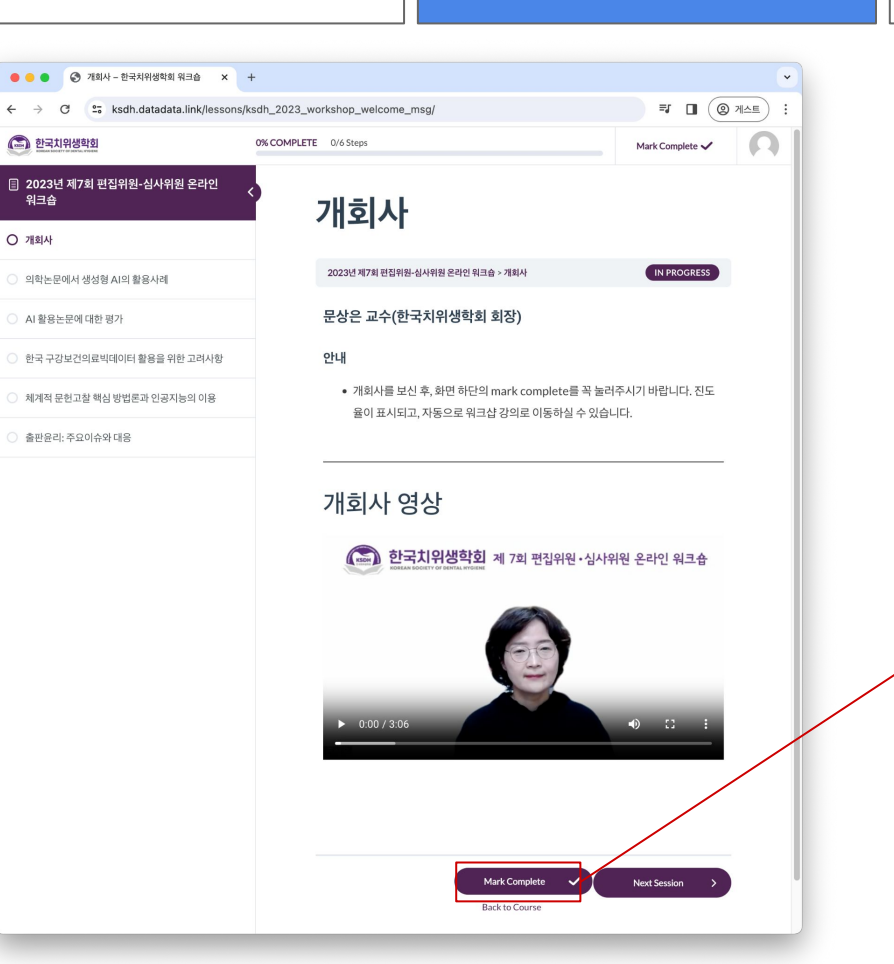

강의영상시청

설문조사제출

#### 이수증 다운로드

**강의 동영상을 재생** 하시거나, **잠시 멈추실 수** 있습니다. 동영상의 **소리 크기를 조절** 하실 수 있습니다.

인터넷 익스플로러에서는 동영상이 재생되지 않는 경우가 있습니다. **크롬, 엣지** 브라우저를 **사용**해주시기 바랍니다.

**강의를 끝까지 보신 후**, **화면 아래의** Mark Complete를 클릭 해주시기 바랍니다.

| 로그인                 | 강의영상시청                                                                                                    | 설문조사제출                                                                    | 이수증 다운로드                                                                          |
|---------------------|----------------------------------------------------------------------------------------------------|---------------------------------------------------------------------------|-----------------------------------------------------------------------------------|
| <ul> <li></li></ul> | Image: Complete Image: Complete Image: Comple | 화면 상단에 진도<br>완료하신 강의 는<br>앞에 V 가 표시됩니<br>컴퓨터를 바꿔서 보<br>보시다가 컴퓨터로<br>있습니다. | <mark>율이 표시</mark> 됩니다.<br>좌측화면의 <b>강의 제목</b><br>니다.<br>코시거나, 휴대전화로<br>로 바꿔서 보실 수 |

| 로그인                                                                                                    | 강의영상시청                                  | 설문조사제출            | 이수증 다운로드       |
|----------------------------------------------------------------------------------------------------|-----------------------------------------|-------------------|----------------|
| ● 의학노란역사 성성명 서의 용용사의 × +           ◆ → ○ ○ :: ksdh.datadata.link/resons/ksdh_2023_workshop_s01/           ● 한국고입자명정정           ● 의학노운역사 성성명 시의 용용사의           ● 2023년 제7회 합집위원-실사위원 온리인           ④ 의학노운역사 성성명 시의 활용사의           ● 의학노운역사 성성명 시의 활용사의           ● 의학노운역사 성성명 시의 활용사의           ● 의학노운역사 성성명 시의 활용사의           ● 의학노운역사 성성명 시의 활용사의           ● 의학 근감에 대한 평가           ● 성학 구입으로 약심 방법문과 인경자들의 이용           ● 미란 고릴다           ● 미란 그렇지 대한           ● 의학 구입도 관업이슈악 대응           ● 미란 그렇지 대한           ● 행 문문과 주요이슈악 대응           ● 미란 그렇지 대한           ● 매우 그렇지 :           ● 기법 문의 대한 행용           ● 기법 문의 대한 행용           ● 기법 문의 대한 행용           ● 기법 문의 대한           ● 기법 문의 대한           ● 기법 문 | 지 이 이 이 이 이 이 이 이 이 이 이 이 이 이 이 이 이 이 이 | 강의 영상 아래<br>제출 클릭 | 의 설문조사 문항 입력 후 |

로그인

# 설문조사제출

## 이수증 다운로드

| ● ● ● ③ 의학논문에서 생성형 AI의 활용사례 X | +                |                               |                    |                 | ~     |
|-------------------------------|------------------|-------------------------------|--------------------|-----------------|-------|
| → C Sksdh.datadata.link/lesso | ns/ksdh_2023_wor | kshop_s01/                    |                    | <b>I</b> 🛛 🔘    | 게스트 : |
| 한국치위생학회                       | 16% COMPLETE     | 1/6 Steps                     | C Previous Session | Mark Complete 🗸 | Ω     |
| ] 2023년 제7회 편집위원-심사위원 온라인     | 0                | ○ 그렇지 않다 2점                   |                    |                 |       |
| 워크꼽                           |                  | ○ 매우 그렇지 않다 1점                |                    |                 |       |
| 개회사                           |                  | 연구와 심사에 적용할 수 있               | 는 팁을 얻었습니까? *      |                 |       |
| 의학논문에서 생성형 AI의 활용사례           |                  | <ul> <li>매우 그렇다 5점</li> </ul> |                    |                 |       |
|                               |                  | 그렇다 4점                        |                    |                 |       |
| AI 활용논문에 대한 평가                |                  | 보통이다 3점                       |                    |                 |       |
|                               |                  | ○ 그렇지 않다 2점                   |                    |                 |       |
| 한국 구강보건의료빅데이터 활용을 위한 고려사항     |                  | ○ 매우 그렇지 않다 1점                |                    |                 |       |
| 체계적 문헌고찰 핵심 방법론과 인공지능의 이용     |                  |                               |                    |                 |       |
|                               |                  | 이번 강의에 대해 얼마나 만큼              | 족하십니까? *           |                 |       |
| 출판윤리: 주요이슈와 대응                |                  | ○ 매우 그렇다 5점                   |                    |                 |       |
|                               |                  | ○ 그렇다 4점                      |                    |                 |       |
|                               |                  | ○ 보통이다 3점                     |                    |                 | /     |
|                               |                  | ○ 그렇지 않다 2점                   |                    |                 |       |
|                               |                  | ○ 매우 그렇지 않다 1점                |                    |                 |       |
|                               |                  | 다음 강의에 희망하는 주제기               | ㅏ있다면, 기술해 주세요.     | /               |       |
|                               |                  |                               |                    |                 |       |
|                               |                  |                               | /                  |                 |       |
|                               |                  |                               |                    |                 |       |
|                               |                  | 제 출                           |                    |                 |       |
|                               |                  |                               |                    |                 |       |
|                               |                  |                               | Mark Complete      | Mandfander      |       |
|                               |                  | Previous Session              |                    | Next Session >  |       |
|                               |                  |                               | Back to Course     |                 |       |

# **강의를 끝까지 보시고 설문조사 제출하신 후**, **화면 아래의 Mark Complete를 클릭** 해주시기 바랍니다.

로그인

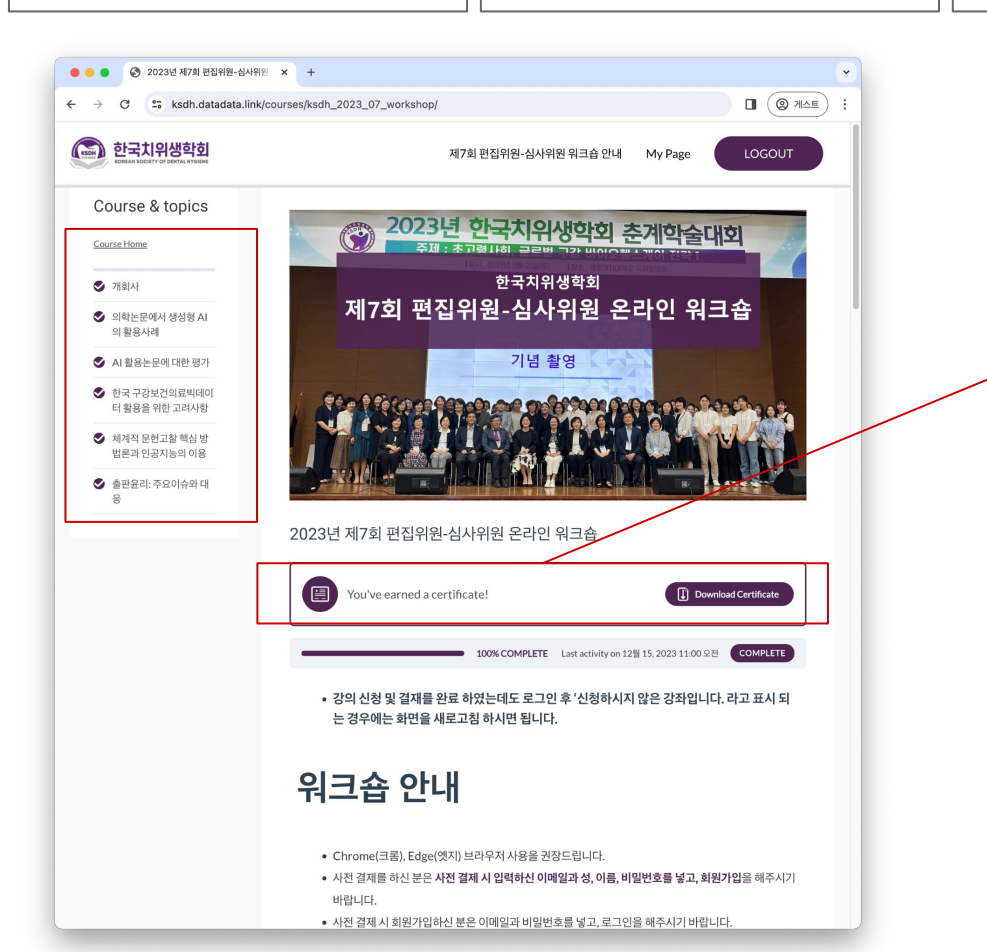

마지막 강의까지 다 수강하신 후 'Mark Complete' 버튼을 누르시면 화면과 같은 페이지로 자동 이동되며, Certificate(이수증)을 다운로드하실 수 있습니다.

#### Q) 로그인 비밀번호는 무엇인가요?

A) 결제 시 회원가입을 하신 분은 회원가입 시 입력하신 비밀번호입니다.
 회원가입없이 결제하신 분은, 새로 비밀번호를 입력하고 회원가입을 해주시기 바랍니다.
 비밀번호를 잃어버리신 경우, 비밀번호 재설정을 해주시기 바랍니다.

# Q) hanmail.net으로 등록했는데, daum.net 이메일 주소로 로그인이 되지 않습니다.

A) 등록하신 hanmail.net 계정으로 로그인해주시기 바랍니다. hanmail.net과 daum.net은 다른 아이디로 인식이 되기 때문입니다.

## Q) 이메일주소, 온라인 결제 등 문의사항은 어디로 연락하면 되나요?

A) 온라인 강좌 관련 문의 : 도큐헛(DocuHut) E-mail : support@docuhut.com TEL : 02-2274-6771

# Thank You

온라인 강좌 관련 문의 : 도큐헛(DocuHut) E-mail : support@docuhut.com TEL : 02-2274-6771